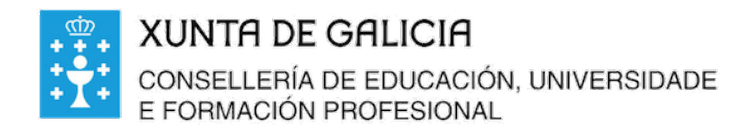

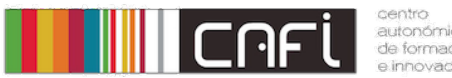

autonómico de formación

Exercicios paso a paso para Moodle. Adaptado a versión de Webdinamicas-Xunta de Galicia. Novembro 2020 (Moodle 3.3). Relator: Alfonso Pereira. Licenza by-nc-sa.

## Libro de cualificacións

Desexamos cualificar os novos elementos engadidos anteriormente ao libro.

## Paso 1. Preme no botón da parte esquerda, "Cualificacións".

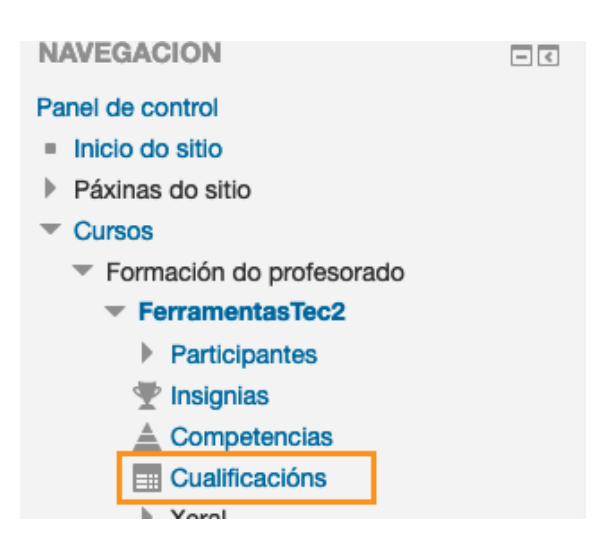

Paso 2. Escolle o menú despregable "informe do cualificador"

| Informe do cualificador                 |  |  |  |  |
|-----------------------------------------|--|--|--|--|
| Ver                                     |  |  |  |  |
| Informe do cualificador                 |  |  |  |  |
| Historial de cualificacións             |  |  |  |  |
| Informe de resultados                   |  |  |  |  |
| Vista xeral do informe                  |  |  |  |  |
| Vista individual                        |  |  |  |  |
| Informe do usuario                      |  |  |  |  |
| Categorías e elementos                  |  |  |  |  |
| Axustes do libro de cualificacións      |  |  |  |  |
| Configuración da cualificación do curso |  |  |  |  |
| Preferencias: Informe do cualificador   |  |  |  |  |
|                                         |  |  |  |  |

Paso 3. Eliximos un dos novos elementos a calificar. Por exemplo o exame en papel. Prememos no lapis.

| 9  | 📝 Exame en papel 🖨 | Z | x |
|----|--------------------|---|---|
| 00 |                    | - |   |
| 00 |                    | - |   |
| 50 |                    | - |   |

## Paso 4. Damos unha calificación e un comentario:

|   | Nome (Nome alternativo) Apelido | Intervalo    | Cualificación | Comentarios       |
|---|---------------------------------|--------------|---------------|-------------------|
| R | Alumno1 Probas1                 | 0,00 - 10,00 | 7             | Revisa os apuntes |
| 2 | Alumno2 Probas2                 | 0,00 - 10,00 | 8             | Ben feito         |

## Paso 5. Preme gardar.

|      |               | Gardar              |  |
|------|---------------|---------------------|--|
| ón 🔹 | Seleccionar u | Seleccionar usuario |  |